#### 湖北工程学院网上缴费系统操作指南

一、进入湖北工程学院财务处网站。

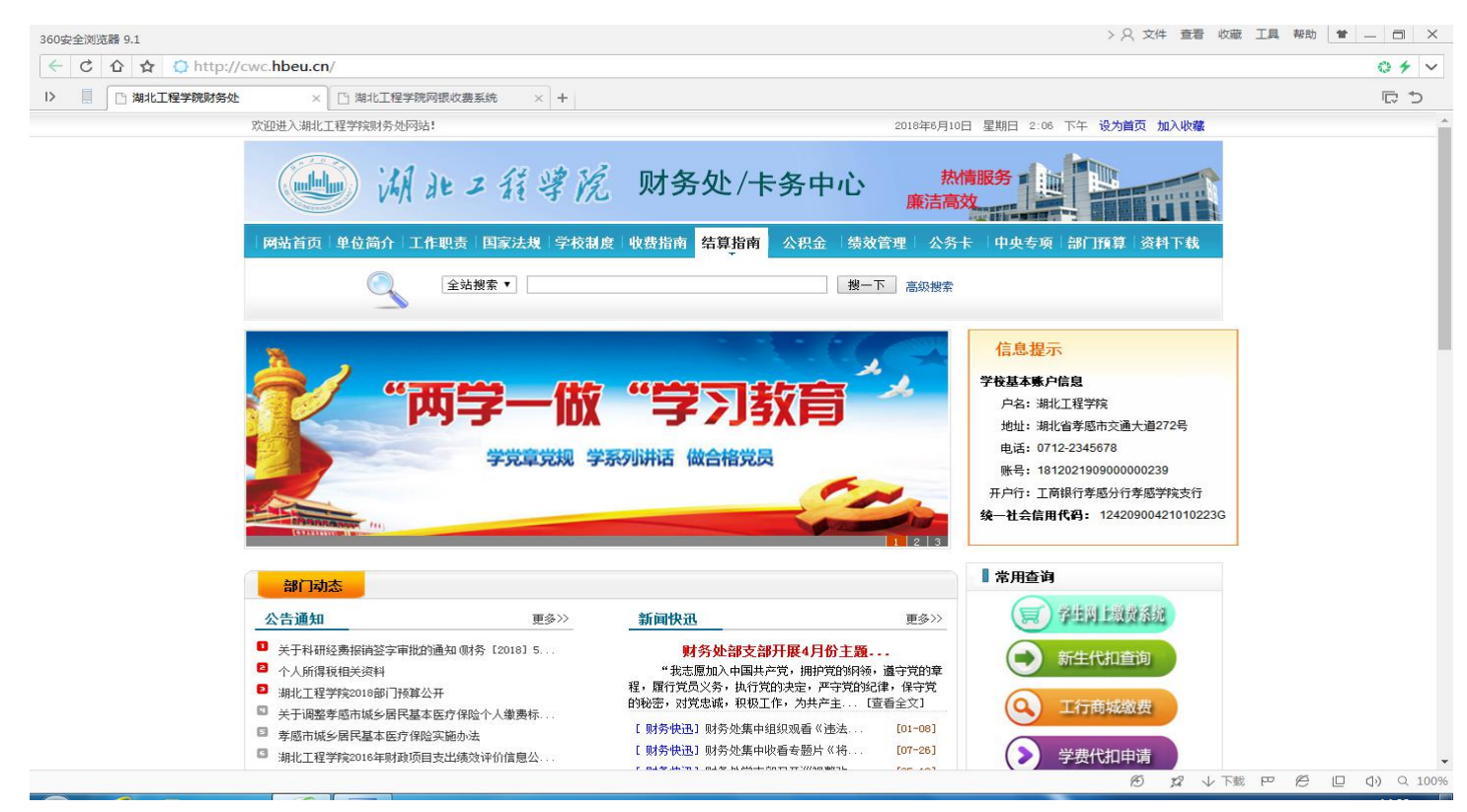

#### 二、点击右边"常用查询"一〉"学生网上缴费系统"。

| 360安全浏览器 9.1                                  | > < < 文件 查看 收藏 工具 帮助 👌 _ □ X |
|-----------------------------------------------|------------------------------|
| ← C ☆ ☆ ttp://cwsf.hbeu.cn/login.aspx         | 0 H v                        |
| ▶ 🗍 🗋 湖北工程学院财务处 × 🗋 湖北工程学院网银收费系统 × +          | C 🤄                          |
| と と と た の に に に の に に に に の に に に に の に に に に |                              |

### 三、输入用户名和密码,进入系统后会提示修改密码。

| 360安全浏览器 9.1      | > 2、文件 査者 收藏                                                                                                    | I具帮助 曽 🗕 🗇 🗙 |
|-------------------|----------------------------------------------------------------------------------------------------|--------------|
| ← C 🏠 🛧 😌 http:// | /cwsf. <b>hbeu.cn</b> /framecontainer.aspx                                                                                                    | 0 C ~        |
| ▶ □ 湖北工程学院财务处     | ☆ ※ ◎ 湖北工程学院网报收费系统 × +                                                                                                    |              |
| 360 登录管家 想安全倒     | R存此网页的密码吗? (若您使用网吧等公共电脑不建议保存) 🦻 安全保存 此网站不再提示                                                                                                    | ¢ X          |
|                   | <form><form><form><form><form><form><form><form><form><form><form><form><form><form><form></form></form></form></form></form></form></form></form></form></form></form></form></form></form></form> |              |
|                   |                                                                                                    |              |

### 四、输入旧密码和新密码。

| 360安全浏览器 9.1        | > 2、文件 竜着 收蔵 工具                                                                                                    | 帮助 🗎 🗕 🗇 🗙                   |
|---------------------|----------------------------------------------------------------------------------------------------|------------------------------|
| ← C 公 公 S http://cv | wsf. <b>hbeu.cn</b> /framecontainer.aspx                                                                                                    | 08 ~                         |
| ▶ 📄 🗋 湖北工程学院财务处     | × 🗋 湖北工程学院网银收费系统 × +                                                                                                    | 同ち                           |
|                     | <ul> <li>※ 湖北: 1 任守況</li> <li>学生网上缴费系统</li> <li>※ 成功: 1 年間 (1)</li> <li>※ 成功: 1 年間 (1)</li></ul> |                              |
|                     | ♣ 当前用户>> 学号: 017321832315 姓名: 黄春雨 班级: 17级工程造价3班 专业: 工程造价 院系: 土木工程学院                                                                                                    |                              |
|                     | 当前位置:个人信息                                                                                                    |                              |
|                     | 姓名: 黄春雨 学号: 017321832315 性别:                                                                                                    |                              |
|                     | 院系:         土木工程学院         专业:         工程造价         班级:         17级工程造价3班           入学年度:         2017         2017         2017         2017         2017         2017         2017         2017         2017         2017         2017         2017         2017         2017         2017         2017         2017         2017         2017         2017         2017         2017         2017         2017         2017         2017         2017         2017         2017         2017         2017         2017         2017         2017         2017         2017         2017         2017         2017         2017         2017         2017         2017         2017         2017         2017         2017         2017         2017         2017         2017         2017         2017         2017         2017         2017         2017         2017         2017         2017         2017         2017         2017         2017         2017         2017         2017         2017         2017         2017         2017         2017         2017         2017         2017         2017         2017         2017         2017         2017         2017         2017         2017         2017                                                                                                    |                              |
|                     | 原密码:                                                                                                    |                              |
|                     | 新密码: ●●●●●●                                                                                                    |                              |
|                     |                                                                                                    |                              |
|                     |                                                                                                    |                              |
|                     |                                                                                                    |                              |
|                     |                                                                                                    |                              |
|                     | 版权所有 天識神州浩天科技有限公司                                                                                                    |                              |
|                     |                                                                                                    |                              |
|                     |                                                                                                    |                              |
|                     |                                                                                                    |                              |
|                     |                                                                                                    |                              |
|                     | 四 歳 小 致 ④                                                                                                    | <i>€</i> <b>□ ◊</b> ) ♀ 100% |

# 五、点击上面的"缴费"按钮,出现所欠费用明细。

| 360安全浏览器 9.1        |                                         |             |                     |                    |                 |         | > 8  | 文件 查看  | 收藏工具     | 股助 📄 | _ a ×             |
|---------------------|-----------------------------------------|-------------|---------------------|--------------------|-----------------|---------|------|--------|----------|------|-------------------|
| ← C 公 ☆ ♥ http://cw | sf. <b>hbeu.cn</b> /framecontainer.aspx |             |                     |                    |                 |         |      |        |          |      | 08 ~              |
| ▶ 📗 🗋 湖北工程学院财务处     | × 🗋 湖北工程学院网银收费系统                        | i × +       |                     |                    |                 |         |      |        |          |      | C 5               |
|                     |                                         | 上网上缴费       | 系统<br>: 17级I程造价9班 1 | 缴费<br>专业:工程造价 院系:: | 交易记录查<br>士木工程学院 | 询 收费单查询 | 个人信息 | 退出登录   |          |      |                   |
|                     | 当前位置:缴费>>应交款明细表                         |             |                     |                    |                 |         |      |        |          |      |                   |
|                     | 说明: 请选择本次进行交费的收费                        | 患区间, 在相应的收费 | 期间打勾,然后点击'          | 下一步"按钮             |                 |         |      |        |          |      |                   |
|                     | 收费区间                                    | 收费项目        | 应收金额                | 退费金额               | 减免金额            | 实交金额    | 欠费金额 |        |          |      |                   |
|                     | 2017-2018年度                             | 住宿费         | 1200                | 0                  | (               | 710     | 490  | .00    |          |      |                   |
|                     |                                         |             |                     | 1° α.              |                 |         |      |        |          |      |                   |
|                     |                                         |             | 版权所有 天津社            | 申州浩天科技有限公司         |                 |         |      |        |          |      |                   |
|                     |                                         |             |                     |                    |                 |         | Æ    | ) 22 \ | /下载 [22] | e u  | <b>(ب)</b> Q 100% |
|                     |                                         |             |                     |                    |                 |         |      |        |          |      |                   |

### 六、点击"下一步"选择缴费。

| 360安全浏览器 9.1        | > 2 文件 查看 收藏 工具                                                                                               | 帮助 🖢 🗕 🗇 🗙          |
|---------------------|----------------------------------------------------------------------------------------------------|---------------------|
| ← C 🏠 🛧 👽 http://cw | sf. <b>hbeu.cn</b> /framecontainer.aspx                                                                       | 08 ~                |
| Ⅰ> □ 湖北工程学院财务处      | × ြ 湖北工程学院网银收费系统 × +                                                                                          | でう                  |
|                     | ※ バル・ゴ 行 守 元   学生 网 上                                                                                         |                     |
|                     | 当前位置: 微毒>>交赤信自核改                                                                                              |                     |
|                     | 说明: 请选择收费项目,如需要调整缴费金额,请点击'修改'按钮输入交费金额,点击'确定'完成修改。<br>确认无误后点击"下一步"按钮《订单确认后不能再进行修改》如需要调整缴费订单,请点击"上一步"按钮重新选择<br> |                     |
|                     | 请选择需要交费的项目:<br>收费反向 收费项目 应收余额 退费余额 减免余额 实交余额 欠费余额 交费余额 提作列 全选 反迭                                              |                     |
|                     | 2017-2018年度         住宿费         1200         0         0         710         490.00         修改         □      |                     |
|                     | <u>上一步</u> 〕  下一步<br>這聲提示:修改项目徵奏全额时,最小缴费全额不能小于0.01元,否则不允许修改。                                                  |                     |
|                     | 歷权所有 天津神州浩天科技有限公司                                                                                             |                     |
|                     | 四 渡不 ↓ 22 (3)                                                                                                 | (2) [□] (1) Q, 100% |

# 七、可以根据情况,自行修改缴费金额。

| 360安全浏览器 9.1        | > 2、文件 査者 收蔵 工具 執                                                                                        | 助 🖢 🗕 🗇 🗙 |
|---------------------|----------------------------------------------------------------------------------------------------|-----------|
| ← C 🏠 🛧 😌 http://cw | wsf. <b>hbeu.cn</b> /framecontainer.aspx                                                                 | 08 ~      |
|                     | × 🕒 海北工程学院网银收费系统 × +                                                                                     | C 5       |
|                     | 一部 # 2 新 学生网上缴费系统     数据 交易记录查询 收费单查询 个人信息 退出登录                                                          |           |
|                     | ♣ 当前用户>> 学号: 017321832315 姓名:黄春雨 班级:17级工程造价3班 专业:工程造价 院系:土木工程学院                                          |           |
|                     | 当前位置:缴费>>交费信息修改                                                                                          |           |
|                     | 说明:请选择收费项目,如需要调整缴费金额。请点击'修改'按钮输入交费金额,点击'确定'完成修改。<br>确认无误后点击"下一步"按钮(订单确认后不能再进行修改)如需要调整缴费订单,请点击"上一步"按钮重新选择 |           |
|                     | 请选择需要交费的项目:                                                                                              |           |
|                     | 收费区间 收费项目 应收金额 退费金额 减免金额 实交金额 欠费金额 交费金额 操作列 全选 反选                                                        |           |
|                     | 2017-2015年度 任宿勝 1200 0 0 710 490.00 10 構定 山<br>出点1を7巻70-215年度 任宿勝 1200 0 0 710 490.00 10 構定 山            |           |
|                     |                                                                                                    |           |
|                     |                                                                                                    |           |
|                     | 版权所有 天津神州浩天科技有限公司                                                                                        |           |
|                     |                                                                                                    |           |
|                     | 8 · □ □ □ □ □ □ □ □ □ □ □ □ □ □ □ □ □ □                                                                  | <u> </u>  |
|                     |                                                                                                    |           |

# 八、完成后会出现提示选择缴费项目的提示。

| 360安全浏览器 9.1                                                                                                    | ○ 文件 查看 收藏 工具 帮助 □ ×              |
|----------------------------------------------------------------------------------------------------|-----------------------------------|
| ← C ☆ ☆ S http://cwsf.hbeu.cn/framecontainer.aspx                                                                  | 0 C V                             |
| ▶ □ 湖北工程学院财务处 × □ 湖北工程学院网银牧费系统 × +                                                                                 | で ひ                               |
| ※ 洲北:行守院 学生网上缴费系统 ★ 文易记录查询 收费单查询 个人信息                                                                              | 退出登录                              |
| ▲ ヨ剧用户>> 字号: 017321832315 姓名:黄春南 班级:17级工程造价3班 专业:工程造价 院系:土木工程字院                                                    |                                   |
|                                                                                                    |                                   |
| 例例:國法律收费與自:如儒妾與整要更強軟,原点面「認及」按钮制人文要走破,原点 喻定 元與修改。<br>确认无误后点击"下一步"按钮(订单确认后不能再进行修改)如需要调整缴费订单,请点击"上一步"按钮重新选择<br>《新書会题。 | 0=                                |
| 请选择需要交费的项目:<br>地球区2 地球区2 地球区2 地球区3 地球区3 地球区3 地球区3 地球区3 地球区3 地球区3 地球区3                                              |                                   |
|                                                                                                    |                                   |
| 共有1条欠费纪录 共计:490.00元                                                                                                |                                   |
| 温馨揭示:修改项目徵要金额时,最小徵要金额不能小于0.0<br>请选择需要交费的项<br>通定                                                                    |                                   |
| 版权所有天津神州浩天科技有限公司                                                                                                   |                                   |
|                                                                                                    |                                   |
| http://cwsf.hbeu.cn/modules/qfcx/updateJeCf.aspx?sfqjdm=VIFdIfgSfbk%3d                                             | ⑦ \$2 ↓ 下載 PP 62 □ ①) Q 100% 1442 |
|                                                                                                    | 🗯 🤤 🇞 🕄 🧞 🔂 🏴 🛱 🕪 2018-06-10      |

# 九、选择后,该条记录颜色加深,复选框打勾。

| × □ 第北工程学院网银收费系统 × +<br>(例 兆 = 孔 写 元) 学生网上缴费系统 (例 兆 = 孔 写 元) 学生网上缴费系统 (例 兆 = 孔 写 元) (例 兆 = 孔 写 元) (例 光 句 元) (例 光 句 元) () () () () () () () () () () () () () | C I                                                                                                    |
|----------------------------------------------------------------------------------------------------|----------------------------------------------------------------------------------------------------|
| ● 湖北2 组球龙 学生网上缴费系统                                                                                                    |                                                                                                    |
| 《····································                                                                                                    |                                                                                                    |
| KUMERNINGERNO DIAVERSITY                                                                                                    |                                                                                                    |
|                                                                                                    |                                                                                                    |
| ▲ 当前用户>> 学号: 017321832315 姓名:黄春雨 班级:17级工程造价3班 专业:工程造价 院系:土木工程学院                                                                                                    |                                                                                                    |
| 当前位置:缴费>>交费信息修改                                                                                                    |                                                                                                    |
| 说明:请选择收费项目,如需要调整缴费金额,请点击'修改'按钮输入交费金额,点击'确定'完成修改。<br>确认无误后点击"下一步"按钮(订单确认后不能再进行修改)如需要调整缴费订单,请点击"上一步"按钮重新选择                                                                                                    |                                                                                                    |
| 繳费全额:10.00元<br>请洗择需要交费的项目:                                                                                                    |                                                                                                    |
| 收费区间 收费项目 应收金额 退费金额 减免金额 实交金额 欠费金额 交费金额 操作列 全选 反选                                                                                                    |                                                                                                    |
| 2017-2018年度 住宿费 1200 0 0 710 490.00 10 修改 🗹                                                                                                    |                                                                                                    |
| 共有1条次要纪录 共计:490.00元                                                                                                    |                                                                                                    |
|                                                                                                    |                                                                                                    |
| 温馨攝示:修改项目感要全额时,最小或要全额不能小于0.01元,否则不允许修改。                                                                                                    |                                                                                                    |
|                                                                                                    |                                                                                                    |
|                                                                                                    |                                                                                                    |
|                                                                                                    |                                                                                                    |
|                                                                                                    |                                                                                                    |
|                                                                                                    |                                                                                                    |
|                                                                                                    |                                                                                                    |
| 版权所有 天津神州浩天科技有限公司                                                                                                    |                                                                                                    |
|                                                                                                    |                                                                                                    |
|                                                                                                    |                                                                                                    |
|                                                                                                    |                                                                                                    |
|                                                                                                    |                                                                                                    |
|                                                                                                    |                                                                                                    |
|                                                                                                    |                                                                                                    |
|                                                                                                    | ▲ 当朝用户>> 学号: 0.17321832315 姓名: 樂春雨 班戲: 17级工程造价9班 9型: 工程進价 版紙: 土木工程学稿          第時日户>> 学号: 0.17321832315 姓名: 樂春雨 班戲: 17级工程造价9班 9型: 工程進价 版紙: 土木工程学稿         第時日户>> 学校编目解放         说明: 请选择需要交费的项目:         ● 数月內         ● 数月內       数数金額         文型金額       文型金額         2017-2018年度       住宿島         1200       0         710       490.00         10       修改         ● 工作書       1200         110       10         ● 工作       下一步         大海15次男子(2)       ● 一一步         上一步       下一步         諸時場示: 修改项目常要金額时,最小堂建金額不能小子0.01元,否则不允许修改。          版权所有 无准神州浩天私按有限公司 |

# 十、确认缴费信息。

| □ 湖北工程学院财务处 |                                                |                                            |        |       |      |      |  |
|-------------|------------------------------------------------|--------------------------------------------|--------|-------|------|------|--|
|             | ※ 湖北:北洋洋流 子生网上缴费条统<br>наят и маятелия рочинату | 缴费                                         | 交易记录查询 | 收费单查询 | 个人信息 | 退出登录 |  |
|             | & 当前用户>> 学号: 017321832315 姓名:黄春雨 班级:17级工程      | <b>告价3班 专业:工程造价 院系:土</b> z                 | 木工程学院  |       |      |      |  |
|             | 当前位置:缴费>>交费信息显示                                |                                            |        |       |      |      |  |
|             | 说明:确认交费信息无误后,点击银行图标进行交费;若需更改或终                 | 數费失败,请返回欠费查询页面,重                           | 夏以上操作  |       |      |      |  |
|             | 收费区间                                           | 收费项目                                       |        | 交费金   | 烫    |      |  |
|             | 请点击<br>【<br>版权                                 | ▶ 万的银行图标进行交费: CBC ☑ 中国工商银行 新有 天進神州浩天科技有限公司 |        |       |      |      |  |
|             |                                                |                                            |        |       |      |      |  |

| +-, | 生成缴费订单。 |
|-----|---------|
|-----|---------|

| > 2、 文件 查看 收藏 工具 帮助 曽 🗕 🗇 🗙                                               | ŧ 9.1                                                | 50安全浏览器 9.1         | 360安全浏览 |
|---------------------------------------------------------------------------|------------------------------------------------------|---------------------|---------|
| 0 B V                                                                     | 👌 😭 http://cwsf. <b>hbeu.cn</b> /framecontainer.aspx | 🗲 C 🟠 🛧 🛡 http://cw | ← ♂     |
| ୯ ସ                                                                       | 3 湖北工程学院财务处 × 3 湖北工程学院网银收费系统                         | > 📗 🗋 湖北工程学院财务处     | I> 📃    |
| 致费 交易记录查询 收费单查询 个人信息 退出登录                                                 | <b>受</b> 湖北二行学院 学生                                   |                     |         |
| 程造价3册 专业:工程造价 院系:土木工程学院                                                   | ▲ 当前用户>> 学号: 017321832315                            |                     |         |
| 面进行交费:若交费不成功,请返回欠费查询页面,重复以上操作                                             | 当前位置:缴费>>交费信息确认<br>说明:此订单确认无误后,请点司                   |                     |         |
| 确定交费 取消交费                                                                 | 2<br>3<br>4                                          |                     |         |
| 权所有 天達神州浩天科技有限公司                                                          |                                                      |                     |         |
| <b>後 10 平 日 (1) Q 100%</b>                                                |                                                      |                     |         |
| 确定交费 取消交费     取消交费     取消 交费     取所有 天津神州浩天科技有限公司        图 分 小 下載 中 谷 归 ① |                                                      |                     |         |

# 十二、点击"确认交费"后进入网银支付界面,输入手机号码和卡后6位。

| 360安全浏览器 9.1                  | > 2、文件 査署 牧蔵 工                                                                                                    | 具帮助 🖆 🗕 🗇 🗙 |
|-------------------------------|----------------------------------------------------------------------------------------------------|-------------|
|                               | me https://b2c.icbc.com.cn/servlet/ICBCINBSEBusinessServlet                                                                                                    | 00 % V      |
| ▶ 📄 □ 湖北工程学院财务处 × □ 湖北        | LI程学院网银收费系统 × □ 中国工商银行新一代网上银行 × +                                                                                                    | C 5         |
|                               | 限已支付                                                                                                    | ^           |
| 订单信息                          | 订单详摘▼                                                                                                    |             |
| 商户名称:湖北工利<br>金额: <b>RMB 1</b> | 程学院 商品名称:网银收费<br>40.00                                                                                                    |             |
| 提示:您可使用与我行工银e支                | 文付绑定的手机号进行短信验证完成支付,也可使用U盾、密码器或口令卡介质进行支付验证。                                                                                                    |             |
| 想可以最人已开通<br>预留过手机号的离<br>下一步   | Like支付短幅方式的卡(陳)号后六位,手机号进行交付, JU果您尚未升通Like支付短幅方式, 可使用恒面级留手机号从完整卡(陳)号直接支付并注册, 来在柜面<br>序户, 您也可以输入全+号及手机号, 通过验证U盾等介质未完成支付及注册。<br>手机号码: [12345678901<br>卡(账)号后六位/别名: [123456]<br>、<br>清输入完整的卡号信息!! |             |
| ○ U盾/密码器/口令卡<br>○ 其他方式        |                                                                                                    |             |
|                               |                                                                                                    |             |

### 十三、输入手机短信验证码和验证码。

| ← C 企 ☆ 工商銀行 画 論 Industrial and Comme https://b2c.icbc.com.cn/servlet/ICBCINBSReqServlet                 ト 通 泳北工程学院财务处 × ① 淋北工程学院网银收费系统 × ① 中国工商銀行新一代网上銀行 × +                 ICBC (図) 工程으支付 |            | ✓ ● ● |
|----------------------------------------------------------------------------------------------------|------------|----------------------------------------------------------------------------------------------------|
| ▷ □ 湖北工程学院財务处 × □ 湖北工程学院网银牧费系统 × □ 中国工商银行新一代网上银行 × + ICBC (図) 工程 - 支付                                                                                                    |            | c ت                                                                                                    |
| ICBC (13) 工根已支付                                                                                                    |            | 1                                                                                                    |
|                                                                                                    |            |                                                                                                    |
| 订单信息                                                                                                    | 订单详情▼      |                                                                                                    |
| 商户名称:湖北工程学院 商品名称:网银收费<br>金额: RMB 10.00                                                                                                    |            |                                                                                                    |
| 短篇                                                                                                    |            |                                                                                                    |
| <ol> <li>请仔细核对订单信息和下面支付信息:</li> <li>卡(账)号后六位/别名:568760</li> <li>金额: RMB 10.00</li> <li>3. 请输入您手机收到的短信验证码:</li> </ol>                                                                         |            |                                                                                                    |
| 请输入您手机(139****9991)接收到的短信验证码。<br>短信验证码:<br>验证码: [4up7] (发送编号为510788)<br>验证码: [4up7] 日本部<br>服務 其他付款方式<br>如果您在 46 秒内没有收到我行发送的短信验证码短信,可以选择以下方式完成。                                               |            |                                                                                                    |
| 选择 重新获取短信验证码 我行95588将向您重新发送短信,请您将<br>短信验证码填入本页后提交,当前您还可以使用3次该功能。<br>揭示信息:<br>1.诸网围次核对菌妹名称及支付会额与您所购商品商城名称及会额是否一致,确认无误后再进行支付。                                                                  | (名) 19 小下部 |                                                                                                    |

# 十四、提示银行交易成功。

| 360安全浏览器 9.1 |                                                 |                                                    | > < < 文件 查看 收藏 工具 帮助 🗎 🗕 🗇 🗙            |
|--------------|-------------------------------------------------|----------------------------------------------------|-----------------------------------------|
| ← Ċ ☆ 工商     | 限行 🔟 🔒 Industrial and Comme https://b2c.        | icbc.com.cn/servlet/ICBCINBSReqServlet             | 😢 🗇 🖉 🗸                                 |
| ▶ ☐ 湖北工程学校   | 完财务处 × 🖸 湖北工程学院网银收费系统                           | 院 × 中国工商银行新一代网上银行 × 🗅 网跟支付结果 × +                   | のし                                      |
|              | ICBC 图 工银已支付                                    |                                                    | ( ) ( ) ( ) ( ) ( ) ( ) ( ) ( ) ( ) ( ) |
|              | 订单信息                                            |                                                    | 订单洋情▼                                   |
|              | <sup>商户名称:</sup> 湖北工程学院<br>金额: <b>RMB 10.00</b> | 商品名称:网银收费                                          |                                         |
|              | 短信                                              |                                                    |                                         |
|              |                                                 | 交易成功!                                              |                                         |
|              |                                                 | 订单号为:180610whgc000001<br>交易流水号为:HEZ000006075096654 |                                         |
|              |                                                 | 您可通过网上银行、电话银行、手机银行或柜面进行该笔交易的消费<br>转分期。             |                                         |
|              |                                                 | 商城取货&到融e购逛逛 关闭窗口                                   |                                         |
|              | <mark>揭示信息:</mark><br>您可以在我行网上银行、电话银行、WAP手机银行、  | 网点四个渠道力理信用卡分期付款服务。                                 |                                         |

● \$2 ↓下載 ℙ ピ □ ↓) ♀ 100%

# 十五、提示缴费系统支付成功。

| 360安全浏览器 9.1            |                                                                     |                    | > 🕂 文件 查看 收藏                      | I具帮助 헐 🗕 🗇 🗙   |
|-------------------------|---------------------------------------------------------------------|--------------------|-----------------------------------|----------------|
| ← C ☆ ♥ http://cv       | vsf. <b>hbeu.cn</b> /framecontainer.aspx                            |                    |                                   | 08 ~           |
| 🖕收藏 ▼ 🗋 192.168.1 🗋 211 | .85.1. []211.85.1. <mark>‰</mark> hao123_ []王银商户 []财务处 []湖北工程 []新院则 | 防务 🗋 湖北省财 🍖 中国教育   | 🗅 项目收费 🕒 — 卡通收 🍹 商户用户 🕒 中国工商 🕒 中信 | 银行 🗋 孝感市门 ≫    |
| 1) 📗 🗋 主页面              | × C 湖北工程学院财务处 × C 湖北工程学院网银收费                                        | B系统 × +            |                                   | ゆう             |
|                         |                                                                     | 数表交                | 易记录查询 收费单查询 个人信息 退出登录             |                |
|                         | 当前用户>> 学号: 017321832315 姓名: 黄春雨 班级: 17级工程造价                         | 3班 专业:工程造价 院系:土木工制 | 呈学院                               |                |
|                         | 当前位置:银行支付结果                                                         |                    |                                   |                |
|                         | <b>收集日期:</b> 2018-00-10 订单号: 180610whgc000002                       | 支付成切               |                                   |                |
|                         |                                                                     | 收書面日               | 六非个结                              |                |
|                         | 2017-2018年度                                                         | 住宿费                | 10.00                             |                |
|                         | 共1条记录·交费:10.00元                                                     |                    |                                   |                |
|                         |                                                                     |                    |                                   |                |
|                         | 版权所有                                                                | 天津神州浩天科技有限公司       |                                   |                |
|                         |                                                                     |                    |                                   |                |
|                         |                                                                     |                    | ❷ \$2 ↓下载                         | 편 🖉 🛛 🕼 🔍 100% |
|                         |                                                                     |                    |                                   |                |

### 十六、可以进行交易记录查询。

| 360安全浏览器 9.1<br>← C 介 ● http://cws                      | A 文件 査署 收蔵 工具 帮助<br>f hbeu.cn/framecontainer.aspx                                                                                                    |                      |
|---------------------------------------------------------|----------------------------------------------------------------------------------------------------|----------------------|
| ▲ M 曲 - 102 168 1 15 211 8                              | THIDEOINTY WAINECONNAMICTUDEX                                                                                                    | (] »                 |
| <ul> <li>I&gt;</li> <li>I&gt;</li> <li>□ 主页面</li> </ul> |                                                                                                    | ¢ ي                  |
|                                                         | ※ 湖北二升学院 学生网上缴费系统 ※要 交易记录查询 收费单查询 个人信息 退出登录                                                                                                    |                      |
|                                                         | 3 当前用户>> 学号: 017321832315 姓名: 黄春雨 班级:17级工程造价3班 专业:工程造价 院系:土木工程学院                                                                                                    |                      |
|                                                         | 当前位置:交易记录查询>>银行交易记录                                                                                                    |                      |
|                                                         | 订单日期: 2018 订单号: 交易状态: ✔ 确定                                                                                                    |                      |
|                                                         | 订单号         订单日期         订单由间         订单金额         交易号         手续费         交易金额         交易成功         操作列           180610wbgr000001         2018/610         2018/610         2018/610         10.00         000016         0.00         10.00         丁書理行         具         時期 |                      |
|                                                         | 20000 10000 10000 10000 10000 1000 1000                                                                                                    |                      |
|                                                         | 版权所有 天津神州浩天科技有限公司                                                                                                    |                      |
|                                                         | Ø ☆ ↓ 下載 円 徑 L                                                                                                    | ] <b>(</b> )) Q 100% |